Connect a computer to the ProtoCessor using the FieldServer Toolbox application. For instructions on connecting a computer to the ProtoCessor, see the document: "Connecting a computer to a Mestek Communications Bridge". You should see the FieldServer Toolbox Main screen as shown in Figure 1. The device name may be different depending on which Mestek product you are dealing with.

| 🕞 FieldServer Toolbox |                     |              |                   |          |              |             |  |
|-----------------------|---------------------|--------------|-------------------|----------|--------------|-------------|--|
| FieldSer              | FieldServer Toolbox |              |                   |          | $\bigcirc$   |             |  |
| Setup                 | Help                |              |                   | _        | Q            | FieldServer |  |
| DEVICES               | Ð                   | IP ADDRESS   | MAC ADDRESS       | FAVORITE | CONNECTIVITY |             |  |
| Mestek v1.0           |                     | 192.168.1.24 | 00:50:4E:10:0A:30 | *        | •            | Connect     |  |
|                       |                     |              |                   |          |              |             |  |
|                       |                     |              |                   |          |              |             |  |
|                       |                     |              |                   |          |              |             |  |
|                       |                     |              |                   |          |              |             |  |
|                       |                     |              |                   |          |              |             |  |
|                       |                     |              |                   |          |              |             |  |
|                       |                     |              |                   |          |              |             |  |
|                       |                     |              |                   |          |              | i           |  |

Figure 1. FieldServer Toolbox

2) Click the "*Configure*" button is to open the "*Device Network Settings*" screen shown in Figure 2.

| Grs Configure Device |               |  |  |  |
|----------------------|---------------|--|--|--|
| Configure Device     |               |  |  |  |
| Mestek v1.0          | 192.168.1.24  |  |  |  |
| Net                  | work Settings |  |  |  |
| Re                   | estart Device |  |  |  |
| Fi                   | ile Transfer  |  |  |  |
| Set                  | Device Time   |  |  |  |
|                      | Close         |  |  |  |

Figure 2. FieldServer Toolbox – Configure Device

3) Click the "*File Transfer*" button to open the "*File Transfer*" screen shown in Figure 3.

| G Send Files  |                 |               |
|---------------|-----------------|---------------|
|               | Files Transf    | er            |
| Mestek v1.0   |                 | 192.168.1.24  |
| Update Config | Update Firmware | General Files |
|               |                 |               |
|               |                 |               |
|               |                 |               |
|               |                 |               |
|               |                 |               |
|               |                 |               |
| Browse        | Clear           | Update Config |

Figure 3. FieldServer Toolbox – File Transfer

4) Click the "Browse" button to open the "File Select" screen shown in Figure Figure 24. In order to show all configuration files, click the file extension box in the lower right corner and select "All Configs (\*.csv)". Select the configuration file to be used and click "Open".

| G Select files to send | ter to                 |                                |
|------------------------|------------------------|--------------------------------|
| Computer > Windows     | 7_OS (C:) 	 Config     | - 49 Search Config 👂           |
| Organize 🔻 New folder  |                        | ≣ - □ 0                        |
| 🔆 Favorites            | ^ Name                 | Date modified Type             |
| 🧮 Desktop              | Mestek BACnet IP v100. | csv 11/18/2014 11:57 Microsoft |
| 🚺 Downloads            | =                      |                                |
| Autodesk 360           |                        |                                |
| 🗐 Recent Places        |                        |                                |
| ownCloud               |                        |                                |
| 🥽 Libraries            |                        |                                |
| Documents              |                        |                                |
| 🌙 Music                |                        |                                |
| E Pictures             |                        |                                |
| Videos                 | <b>▼</b> 4             |                                |
| File name: Mestek      | BACnet IP v100.csv     | ✓ All Configs(*.csv)           |
|                        |                        | Open V Cancel                  |

Figure 4. FieldServer Toolbox – Select Files

5) The "*File Transfer*" screen will be displayed again, now showing the selected file. Click the "*Update Config*" button to send the configuration file to the ProtoCessor.

| 🕞 Send Files   |       |                    |               |       |  |  |  |
|----------------|-------|--------------------|---------------|-------|--|--|--|
| Files Transfer |       |                    |               |       |  |  |  |
| Mestek v       | 1.0   |                    | 192.168       | .1.24 |  |  |  |
| Update Co      | onfig | Update Firmware    | General Files |       |  |  |  |
| Ready          | C:\Co | onfig\Mestek BACne | t IP v100.csv |       |  |  |  |
|                |       |                    |               |       |  |  |  |
|                |       |                    |               |       |  |  |  |
|                |       |                    |               |       |  |  |  |
|                |       |                    |               |       |  |  |  |
|                |       |                    |               |       |  |  |  |
|                |       |                    |               |       |  |  |  |
| Brows          | se    | Clear              | Update Co     | nfig  |  |  |  |

Figure 5. FieldServer Toolbox – File Transfer

6) A confirmation message box will be displayed as shown in Figure 6. Clicking *"Restart*" will restart the Protocessor, and the FieldServer Toolbox main screen will be displayed. After the ProtoCessor restarts (approximately 60 – 90 seconds), the ProtoCessor should be discovered as shown in Figure 7.

|  | 🕞 Resta                                                                                          | rt Device?     |
|--|--------------------------------------------------------------------------------------------------|----------------|
|  | The device needs to restart to for the updated files to take effect. Do you want to restart now? |                |
|  |                                                                                                  | Restart Cancel |

Figure 6. FieldServer Toolbox – Confirmation

| 6 | 🕞 FieldServer Toolbox |   |              |                   |          |              |             |  |
|---|-----------------------|---|--------------|-------------------|----------|--------------|-------------|--|
|   | FieldServer Toolbox   |   |              |                   |          |              | $\bigcirc$  |  |
|   | Setup Help            |   |              |                   |          |              | FieldServer |  |
|   | DEVICES               | ÷ | IP ADDRESS   | MAC ADDRESS       | FAVORITE | CONNECTIVITY |             |  |
| Г | Mestek v1.0           |   | 192.168.1.24 | 00:50:4E:10:0A:30 | *        | •            | Connect 🔅 - |  |
|   |                       |   |              |                   |          |              |             |  |
|   |                       |   |              |                   |          |              |             |  |
|   |                       |   |              |                   |          |              |             |  |
| L |                       |   |              |                   |          |              |             |  |
| L |                       |   |              |                   |          |              |             |  |
| L |                       |   |              |                   |          |              |             |  |
|   |                       |   |              |                   |          |              |             |  |
|   |                       |   |              |                   |          |              |             |  |

Figure7. FieldServer Toolbox